# Alibaba Cloud 通用内容

**General Reference** 

Issue: 20181106

MORE THAN JUST CLOUD |

# Legal disclaimer

Alibaba Cloud reminds you to carefully read and fully understand the terms and conditions of this legal disclaimer before you read or use this document. If you have read or used this document, it shall be deemed as your total acceptance of this legal disclaimer.

- You shall download and obtain this document from the Alibaba Cloud website or other Alibaba Cloud-authorized channels, and use this document for your own legal business activities only. The content of this document is considered confidential information of Alibaba Cloud. You shall strictly abide by the confidentiality obligations. No part of this document shall be disclosed or provided to any third party for use without the prior written consent of Alibaba Cloud.
- **2.** No part of this document shall be excerpted, translated, reproduced, transmitted, or disseminat ed by any organization, company, or individual in any form or by any means without the prior written consent of Alibaba Cloud.
- 3. The content of this document may be changed due to product version upgrades, adjustment s, or other reasons. Alibaba Cloud reserves the right to modify the content of this document without notice and the updated versions of this document will be occasionally released through Alibaba Cloud-authorized channels. You shall pay attention to the version changes of this document as they occur and download and obtain the most up-to-date version of this document from Alibaba Cloud-authorized channels.
- 4. This document serves only as a reference guide for your use of Alibaba Cloud products and services. Alibaba Cloud provides the document in the context that Alibaba Cloud products and services are provided on an "as is", "with all faults" and "as available" basis. Alibaba Cloud makes every effort to provide relevant operational guidance based on existing technologies . However, Alibaba Cloud hereby makes a clear statement that it in no way guarantees the accuracy, integrity, applicability, and reliability of the content of this document, either explicitly or implicitly. Alibaba Cloud shall not bear any liability for any errors or financial losses incurred by any organizations, companies, or individuals arising from their download, use, or trust in this document. Alibaba Cloud shall not, under any circumstances, bear responsibility for any indirect, consequential, exemplary, incidental, special, or punitive damages, including lost profits arising from the use or trust in this document, even if Alibaba Cloud has been notified of the possibility of such a loss.
- 5. By law, all the content of the Alibaba Cloud website, including but not limited to works, products , images, archives, information, materials, website architecture, website graphic layout, and webpage design, are intellectual property of Alibaba Cloud and/or its affiliates. This intellectual al property includes, but is not limited to, trademark rights, patent rights, copyrights, and trade

secrets. No part of the Alibaba Cloud website, product programs, or content shall be used, modified, reproduced, publicly transmitted, changed, disseminated, distributed, or published without the prior written consent of Alibaba Cloud and/or its affiliates. The names owned by Alibaba Cloud shall not be used, published, or reproduced for marketing, advertising, promotion , or other purposes without the prior written consent of Alibaba Cloud. The names owned by Alibaba Cloud include, but are not limited to, "Alibaba Cloud", "Aliyun", "HiChina", and other brands of Alibaba Cloud and/or its affiliates, which appear separately or in combination, as well as the auxiliary signs and patterns of the preceding brands, or anything similar to the company names, trade names, trademarks, product or service names, domain names, patterns, logos , marks, signs, or special descriptions that third parties identify as Alibaba Cloud and/or its affiliates).

6. Please contact Alibaba Cloud directly if you discover any errors in this document.

# **Generic conventions**

# Table -1: Style conventions

| Style           | Description                                                                                                    | Example                                                                                                    |  |  |  |  |
|-----------------|----------------------------------------------------------------------------------------------------|----------------------------------------------------------------------------------------------------|--|--|--|--|
| •               | This warning information indicates a situation that will cause major system changes, faults, physical injuries, and other adverse results. | <b>Danger:</b><br>Resetting will result in the loss of user<br>configuration data.                                |  |  |  |  |
|                 | This warning information indicates a situation that may cause major system changes, faults, physical injuries, and other adverse results.  | Warning:<br>Restarting will cause business<br>interruption. About 10 minutes are<br>required to restore business. |  |  |  |  |
|                 | This indicates warning information,<br>supplementary instructions, and other<br>content that the user must understand.                     | Note:<br>Take the necessary precautions to<br>save exported data containing sensitive<br>information.             |  |  |  |  |
|                 | This indicates supplemental instructio<br>ns, best practices, tips, and other<br>content that is good to know for the<br>user.             | Note:<br>You can use Ctrl + A to select all files.                                                                |  |  |  |  |
| >               | Multi-level menu cascade.                                                                                                    | Settings > Network > Set network type                                                                             |  |  |  |  |
| Bold            | It is used for buttons, menus, page names, and other UI elements.                                                                          | Click <b>OK</b> .                                                                                                 |  |  |  |  |
| Courier<br>font | It is used for commands.                                                                                                    | Run the cd /d C:/windows command to enter the Windows system folder.                                              |  |  |  |  |
| Italics         | It is used for parameters and variables.                                                                                                   | bae log listinstanceid<br>Instance_ID                                                                             |  |  |  |  |
| [] or [a b]     | It indicates that it is a optional value, and only one item can be selected.                                                               | ipconfig [-all/-t]                                                                                                |  |  |  |  |
| {} or {a b}     | It indicates that it is a required value, and only one item can be selected.                                                               | <pre>swich {stand   slave }</pre>                                                                                 |  |  |  |  |

# Contents

| Legal disclaimerI                               |                      |  |  |  |  |  |  |
|-------------------------------------------------|----------------------|--|--|--|--|--|--|
| Generic conventions                             | Generic conventionsI |  |  |  |  |  |  |
| 1 Guidelines for the use of documentation       | 1                    |  |  |  |  |  |  |
| 1.1 Instructions for open source documentation  | 1                    |  |  |  |  |  |  |
| 1.1.1 Open-Source Documentation Code of Conduct | 1                    |  |  |  |  |  |  |
| 1.1.2 Editing Open-Source Documentation         | 2                    |  |  |  |  |  |  |
| 2 Alibaba Cloud console                         | 5                    |  |  |  |  |  |  |
| 3 Regions and zones                             | 11                   |  |  |  |  |  |  |
| 4 Service limits                                | 15                   |  |  |  |  |  |  |
| 5 Best practice of primary account security     | 17                   |  |  |  |  |  |  |
| 6 Create an AccessKey                           | 19                   |  |  |  |  |  |  |
| 7 ICP Filing                                    | 21                   |  |  |  |  |  |  |

# **1** Guidelines for the use of documentation

You can obtain information about the Alibaba Cloud documentation, including target audiences, document conventions, legal statements, and the guide to making open source contributions.

# 1.1 Instructions for open source documentation

If you want to be a contributor to the content of the Alibaba Cloud documentation, refer to this document for guidelines and compliance with the open source provisions of the content.

# 1.1.1 Open-Source Documentation Code of Conduct

This document shall serve as the code of conduct for all Alibaba Cloud products open-source documentations ("Documentations"). In the event that you become a member of Alibaba Cloud open-source content community, you shall abide by the following regulations while contributing, editing and modifying the Documentations.

- 1. Your Rights and Obligations
  - a. You may obtain copies of Documentations published by Alibaba Cloud through this opensource community. You may edit and modify the content of the Documentations for purpose of submitting the changes to Alibaba Cloud products open-source community.
  - **b.** You are solely responsible for the content of the Documentations that you post, upload or otherwise make available via the Alibaba Cloud products open-source community.
  - c. You shall not make changes to the directory or file names, and shall not add new files or folders.
- **2.** Content Contributed by You
  - a. The content you submit shall be your original works.
  - **b.** If Alibaba Cloud decides to merge your contribution, Alibaba Cloud may make additional edits to the content submitted by you for style or clarity purposes.
- 3. Content Guidelines

You shall not upload, post or submit to Alibaba Cloud any content that:

- **a.** contains information that is defamatory, libelous, unlawfully threatening or unlawfully harassing.
- **b.** is obscene or contains or infers any pornography or sex-related merchandising or any other content that otherwise promotes sexually explicit materials, or is otherwise harmful to minors

- **c.** promotes discrimination based on race, sex, religion, nationality, disability, sexual orientatio n or age.
- d. involves any computer viruses or other destructive devices and codes that have the effect of damaging, interfering with, intercepting or expropriating any software or hardware system, data or personal information.
- **e.** is otherwise objectionable on the grounds of public interest, public morality, public order, public security, national harmony or is prohibited by applicable laws.
- f. is personal information, including but not limited to device information, and e-mail address.
- 4. Content Submission and Processing Guidelines

If Alibaba Cloud decides to merge your pull request or accept your suggestion, Alibaba Cloud will publish your changes to the Documentation on Alibaba Cloud's website as soon as we can.

If you discover a potential security issue, you can report it to the following E-mail address: *ApsaraDoc@alibaba-inc.com*. Please do not create a public issue on GitHub.

# **1.1.2 Editing Open-Source Documentation**

If you find any content that requires modification or improvement while navigating through the Alibaba Cloud official documentation, you can follow the following steps to submit your suggestions on GitHub. If your suggestion is used by Alibaba Cloud, you will be credited as a contributor in the Alibaba Cloud documentation center for that document.

### Prerequisites

- The Alibaba Cloud documentation is open-source on *GitHub*, where you need to sign in to the GitHub account before edit and submit content. If you do not have a GitHub account, visit *Join GitHub* to register for an account.
- Before editing and submitting content, please read and understand the our *Open-Source Documentation Code of Conduct*.

#### Context

The document published by Alibaba Cloud is open-source in markdown format on GitHub.

### Procedure

 To edit the contents of a document, just go to the document page and click the Edit button in the top right corner. This will open up the relevant document on GitHub, as described in *Figure* 1-1: Editing Open-Source Documentation.

# Figure 1-1: Editing Open-Source Documentation

| Document Center > Cloud Enterprise Network | > Product Introduction > What is Cloud Enterprise N                                                                                                    |        |  |  |  |  |
|--------------------------------------------|----------------------------------------------------------------------------------------------------|--------|--|--|--|--|
| Cloud Enterprise Network                   | What is Cloud Enterprise Network                                                                                                    |        |  |  |  |  |
| Product Introduction –                     |                                                                                                    |        |  |  |  |  |
| What is Cloud Enterprise Network           |                                                                                                    |        |  |  |  |  |
| Benefits                                   | Cloud Enterprise Network (CEN) is a service that allows you to create a global network for rapidly building a distributed business s                                                                                                    | system |  |  |  |  |
| Scenarios                                  | with a hybrid cloud computing solution. CEN enables you to build a secure, private, and enterprise-class interconnected network bet<br>VPCs in different regions and your local data centers. CEN provides enterprise-class scalability that automatically responds to your |        |  |  |  |  |
| Limits                                     | computing requirements.                                                                                                    |        |  |  |  |  |

2. On the GitHub page, click the icon to enter the editor.

The system will then create a branch, which contains a copy of the document that you can edit.

3. Contents are edited in the Edit file tab, as shown in Figure 1-2: Content editor.

You can click on **Cancel** at the top or bottom of the tab to cancel editing.

# Figure 1-2: Content editor

| backb | onenet / intl.en-US / Product Introduction / What is Cloud Enterpri: ir or cancel                                                                                                    |                                           |                                     |                                                   |    |
|-------|----------------------------------------------------------------------------------------------------|-------------------------------------------|-------------------------------------|---------------------------------------------------|----|
| <> Ed | it file • Preview changes                                                                                                    | Spaces                                    | \$ 4                                | Soft wrap                                         | \$ |
| 1     | <pre># What is Cloud Enterprise Network {#concept_jjt_3lz_sdb .concept}</pre>                                                                                                    |                                           |                                     |                                                   |    |
| 3     | Cloud Enterprise Network \(CEN\) is a service that allows you to create a global netword<br>business system with a hybrid cloud computing solution. CEN enables you to build a secu<br>interconnected network between VPCs in different regions and your local data centers. Cl<br>scalability that automatically responds to your dynamic computing requirements. | k for rapio<br>re, privato<br>EN provide: | dly build<br>e, and er<br>s enterpr | ling a distribut<br>ıterprise-class<br>rise-class | ed |
| 4 5   | Insert or modify content                                                                                                    |                                           |                                     |                                                   |    |
| 7     | ![](http://static-aliyun-doc.oss-cn-hangzhou.aliyuncs.com/assets/img/3038/856_en-US.png                                                                                                    | )                                         |                                     |                                                   |    |
| 9     | ## Commonents {#section vvi t]z sdh .section}                                                                                                    |                                           |                                     |                                                   |    |

4. You can view the changes in the Preview changes tab, as shown in Figure 3.

# Figure 1-3: Preview changes

| backbonen    | et / intl.en-US / Product Introduction / What is Cloud Enterpri: 🗈 🖻 or cancel                                        |
|--------------|----------------------------------------------------------------------------------------------------|
| <> Edit file | O Preview changes                                                                                                    |
| Wł           | nat is Cloud Enterprise Network {#concept_jjt_3lz_sdb                                                                 |
| .cc          | oncept}                                                                                                    |
| Cloud        | d Enterprise Network (CEN) is a service that allows you to create a global network for rapidly building a distributed |
| busin        | less system with a hybrid cloud computing solution. CEN enables you to build a secure, private, and enterprise-       |
| class        | interconnected network between VPCs in different regions and your local data centers. CEN provides enterprise-        |
| class        | scalability that automatically responds to your dynamic computing requirements.                                       |
| lass         | t or modify content                                                                                                   |

Once you are happy with your changes, enter a description of the changes into the Propose file change tab, and click on Propose file change to submit your suggestions, as shown in *Figure 1-4: Submit suggestions*.

### Figure 1-4: Submit suggestions

| Update What is Clou | ud Enterprise Network.md |  |  |
|---------------------|--------------------------|--|--|
| Suggestions         |                          |  |  |
|                     |                          |  |  |
|                     |                          |  |  |

### Result

Alibaba Cloud will review and process your suggestions in accordance with its *Open-Source Documentation Code of Conduct*.

Alibaba Cloud thanks you for your support and help!

# 2 Alibaba Cloud console

Welcome to the Alibaba Cloud console. This guide briefly introduces how to use the console. To learn more about the specific services and functions provided by the console, see the product documentation. This guide covers the following topics:

- What is the Alibaba Cloud console
- Get started with products and services
- Add or delete shortcuts
- Change a password
- Get billing information
- Set message recipients
- ICP Filing
- Documentation
- Open a ticket
- Use mobile terminals
- Browser compatibility

### What is the Alibaba Cloud console

The Alibaba Cloud console is a web application used to manage Alibaba Cloud products. It provides an intuitive user interface that allows you to start and connect to ECS instances, use OSS buckets, and set alarm rules. You can access the console of each product or service through the Alibaba Cloud console or the product details page. The console also provides information about your account and billing.

### Get started with products and services

You can access products and services through the console.

 View frequently used products and services on the left-side navigation pane of the Alibaba Cloud console.

| 6)          | Home 🚱 Global             |                      |                      |           |                      |           |                    |                                |              | Q. Me              | ssage <sup>991</sup> Billing Management                           |
|-------------|---------------------------|----------------------|----------------------|-----------|----------------------|-----------|--------------------|--------------------------------|--------------|--------------------|-------------------------------------------------------------------|
|             | Products >                |                      |                      | Tickat    |                      |           | Alarms             |                                |              | Evoiring           |                                                                   |
| •           | Object Storage Service    | Cloud Docs           |                      |           | •                    |           | 61                 |                                |              |                    |                                                                   |
| s           | Message Service           | ■ ₽                  |                      | Crea      | ate Ticket           |           | CloudMon           | itor                           |              | Renewal Man        | agement                                                           |
| ය           | Resource Access Managemen |                      |                      |           |                      |           |                    |                                |              | Billing Management |                                                                   |
| *           | Table Store               |                      |                      |           |                      |           |                    |                                |              | billing management | ECS Prices Cut by 41% in<br>Top of the line ECS instances reduced |
| ۵           | Virtual Private Cloud     | Month)               | USD                  | 7,342.030 |                      |           |                    |                                |              |                    | price throughout all of China                                     |
| ٠           | Express Connect           |                      | 5,000.000            |           |                      |           |                    |                                |              |                    | Refer a Friend and Farn                                           |
| s           | Elastic IP Address        |                      | 4,000,000            |           |                      |           |                    |                                |              |                    | \$20-\$300 in Credits on Each Frie<br>Get Referral Link >         |
| ×           | Alibaba Cloud CDN         | nt Month)            | 2 000 000            |           |                      |           |                    |                                |              |                    |                                                                   |
| =           | Elastic Compute Service   | 2                    | 2,000.000            |           | 0.000                | 0.000     |                    |                                | 0.040        | 0.000              | Getting Started                                                   |
| Ŧ           | ApsaraDB for RDS          |                      | 0.000                | 2018-03   | 2018-04              | 2018-05   | 2018               | 3-06                           | 2018-07      | 2018-08            | How to Install and Use I<br>16.04                                 |
| ۸           | Server Load Balancer      |                      |                      |           |                      |           |                    |                                |              |                    | In this tutorial, we will explo<br>Docker on Alibaba Cloud an     |
| -           | CloudMonitor              |                      |                      |           |                      |           |                    |                                |              |                    | and manage your container                                         |
| Ф           | ApsaraDB for MongoDB      |                      |                      | A         | psaraDB              |           |                    | Storage & CDN                  |              |                    | How to Use the Alibaba                                            |
| <b>2</b> 47 | Auto Scaling              | rvice                |                      | 3         | ApsaraDB for RDS     |           | 2                  | <ul> <li>Object Sto</li> </ul> | rage Service | 1                  | Tool<br>Cloud migration can be a cu                               |
| ٥           | E-MapReduce               | ter                  |                      | 10        | ApsaraDB for MongoDB |           | 1                  | NAS                            |              | 1                  | especially with the wide var<br>that enterprises have today.      |
| \$          | Key Management Service    |                      |                      |           |                      | See All ⊗ |                    |                                |              |                    | Elartic Compute Service                                           |
| Q           | Log Service               |                      |                      |           |                      |           |                    |                                |              |                    | Application Server                                                |
|             | Function Compute          |                      |                      |           |                      |           |                    |                                |              |                    | Alibaba Cloud ECS or Simple<br>(SAS) to build websites and        |
|             |                           | Hosting              |                      |           |                      | Chi       | naConnect          |                                |              |                    |                                                                   |
|             |                           | flexible pricing and | d scale in real-time | 5         |                      | Den       | lov on China's lea | adina cloud netv               | vork         |                    | Latest Activities                                                 |
|             |                           | Im More              |                      |           |                      |           | Learn More         | , iida                         |              |                    | Introduction to WAF and<br>Application Security                   |
|             |                           |                      |                      |           |                      |           |                    |                                |              |                    |                                                                   |

2. Click **Products** on the left-side navigation pane of the Alibaba Cloud console to open the complete list of products and services.

| (-) | Home 🚱 Global              |                                    |   |                                   |   |                                    |   |                            |         | Q, Mes             | sage <sup>997</sup> Billing Management                      |
|-----|----------------------------|------------------------------------|---|-----------------------------------|---|------------------------------------|---|----------------------------|---------|--------------------|-------------------------------------------------------------|
|     | Products >                 |                                    |   |                                   |   |                                    |   | ×                          |         |                    |                                                             |
| _   | Object Granner Constant    | <ul> <li>Entry keywords</li> </ul> |   |                                   |   |                                    |   |                            |         | Expiring           |                                                             |
| ~   | Object Storage Service     |                                    |   |                                   |   |                                    |   |                            |         | U ECS              | U RDS                                                       |
|     | Message Service            | Recently Visited                   |   |                                   |   |                                    |   |                            |         |                    |                                                             |
|     | Resource Access Management | Table Store                        | * | Resource Access Management        | * | DataWorks                          |   | Elastic Computing          |         | Billing Management |                                                             |
| *   | Table Store                | Object Storage Service             | * |                                   |   |                                    |   | ApsaraDB                   |         | billing Management | ECS Prices Cut by 41% in                                    |
|     | 15to d Brinte Claud        |                                    |   |                                   |   |                                    |   | Storage & CDN              |         |                    | price throughout all of China                               |
| •   | Virtual Private Cloud      | Elastic Computing                  |   | ApsaraDB                          |   | Storage & CDN                      |   | Networking                 |         |                    |                                                             |
|     | Express Connect            | Elastic Compute Service            | * | ApsaraDB for RDS                  | * | Object Storage Service             | * | Analysis                   |         |                    | Refer a Friend and Ear                                      |
|     | Elastic IP Address         | Server Load Balancer               | * | ApsaraDB for MongoDB              | * | NAS                                |   | Cloud Communication        |         |                    | \$20-\$300 in Credits on Each Fri                           |
| ~   | Alibaba Claud CDN          | Auto Scaling                       | * | ApsaraDB for Redis                |   | Table Store                        | * | Monitor and Management     |         |                    | Get Heferral Link >                                         |
|     |                            | Container Service                  |   | ApsaraDB for Memcache             |   | Alibaba Cloud CDN                  | * | Application Services       |         |                    | Cotting Started                                             |
| =   | Elastic Compute Service    | Container Registry                 |   | HITSDB(High-Performance Time S    |   | Dynamic Route for CDN              |   | Middleware                 | 0.040   | 0.000              | Getting Started                                             |
| ¥   | ApsaraDB for RDS           | Resource Orchestration Service     |   | HybridDB for PostgreSQL           |   | Cloud Storage Gateway              |   | Alibaba Cloud Mobile Servi | 2018-07 | 2018-08            | How to Install and Use<br>16.04                             |
| *   | Server Load Balancer       | BatchCompute                       |   | Data Transmission Service         |   | Hybrid Backup Recovery             |   | Media Services             |         |                    | In this tutorial, we will expl                              |
|     |                            | Function Compute                   | * | Distribute Relational Database Se |   |                                    |   | DTplus                     |         |                    | important Docker comman                                     |
| *   | CloudMonitor               | E-HPC                              |   |                                   |   | Cloud Communication                |   | Security                   |         |                    | and manage your containe                                    |
|     | ApsaraDB for MongoDB       | Simple Application Server          |   | Analysis                          |   | Message Service                    | * | Domains & Websites         |         |                    | How to Use the Alibaba                                      |
|     | Auto Scaling               |                                    |   | E-MapReduce                       | * | Direct Mail                        |   | Market                     | ervice. | 1                  | Tool                                                        |
|     | E ManBodura                | Networking                         |   | HybridDB for PostgreSQL           |   | Short Message Service              |   |                            |         |                    | Cloud migration can be a co<br>especially with the wide var |
|     | старление                  | Virtual Private Cloud              | * | MaxCompute                        |   |                                    |   |                            |         | 1                  | that enterprises have today                                 |
| \$  | Key Management Service     | Server Load Balancer               | * |                                   |   | Middleware                         |   |                            |         |                    | Electic Compute Consis                                      |
|     | Log Service                | NAT Gateway                        |   | Application Services              |   | Enterprise Distributed Application |   |                            |         |                    | Application Server                                          |
|     | Function Compute           | Elastic IP Address                 | * | Log Service                       | * | Message Queue                      |   |                            |         |                    | Read this article if you are<br>Alibaba Cloud ECS or Simpl  |
|     |                            | Express Connect                    | * | Direct Mail                       |   | Application Real Time Monitoring   |   |                            |         |                    | (SAS) to build websites and                                 |
|     |                            | Alibaba Cloud CDN                  | * | API Gateway                       |   | Application Configuration Manage   | a |                            |         |                    |                                                             |
|     |                            | Global Acceleration                |   | IoT Platform                      |   |                                    |   |                            |         |                    | Latest Activities                                           |
|     |                            |                                    |   | Message Service                   | * | DTplus                             |   |                            |         |                    | Introduction to WAF an                                      |
|     |                            | Monitor and Management             |   |                                   |   | DTplus Overview                    |   |                            |         |                    | Application Security                                        |
|     |                            | Churchtenber                       |   |                                   |   |                                    |   |                            |         |                    |                                                             |

3. Click the name of a product or service to open the console of the product or service.

### Add or delete shortcuts

You can add shortcuts of frequently used products or services to the console or delete existing shortcuts.

• Click the corresponding icon  $\phantom{a}_{\star}$  of any products or services to add them into the frequently

| <b>6</b> -1 | Home                    | (Q) Global        |                                |   |                                   |   |                                    |   |                            |         | Q M                | essane <sup>99+</sup> dilling |
|-------------|-------------------------|-------------------|--------------------------------|---|-----------------------------------|---|------------------------------------|---|----------------------------|---------|--------------------|-------------------------------|
|             | Products<br>Table Store | re Giobal         | Q Entry keywords               |   |                                   |   |                                    |   | ×                          |         | Expiring           |                               |
| 0           | Object Sto              | orage Service     | Recently Visited               |   |                                   |   |                                    |   |                            |         | Renewal Mai        | er RDS                        |
| s           | Message S               | Service           | Table Store                    | * | Resource Access Management        | * | DataWorks                          |   | Elastic Computing          |         |                    |                               |
| 6           | Resource A              | Access Management | Object Storage Service         | * |                                   |   |                                    |   | ApsaraDB                   |         | Billing Management | ECS Pric                      |
|             |                         |                   |                                |   |                                   |   |                                    |   | Storage & CDN              |         |                    | price through                 |
| •           | Virtual Priv            | vate Cloud        | Elastic Computing              |   | ApsaraDB                          |   | Storage & CDN                      |   | Networking                 |         |                    |                               |
| •           | Express Co              | onnect            | Elastic Compute Service        | * | ApsaraDB for RDS                  | * | Object Storage Service             | * | Analysis                   |         |                    | Refer a                       |
| \$          | Elastic IP /            | Address           | Server Load Balancer           | * | ApsaraDB for MongoDB              | * | NAS                                |   | Cloud Communication        |         |                    | \$20-\$300                    |
| ×           | Alibaba Cir             | and CDN           | Auto Scaling                   | * | ApsaraDB for Redis                |   | Table Store                        | * | Monitor and Management     |         |                    | Get Helen                     |
|             |                         |                   | Container Service              |   | ApsaraDB for Memcache             |   | Alibaba Cloud CDN                  | * | Application Services       | -       |                    | Catting                       |
| =           | Elastic Con             | mpute Service     | Container Registry             |   | HITSDB(High-Performance Time S    |   | Dynamic Route for CDN              |   | Middleware                 | 0.040   | 0.000              | Getting                       |
| Ŧ           | ApsaraDB                | for RDS           | Resource Orchestration Service |   | HybridDB for PostgreSQL           |   | Cloud Storage Gateway              |   | Alibaba Cloud Mobile Servi | 2018-07 | 2018-08            | How to<br>16.04               |
|             | Server Loa              | ad Balancer       | BatchCompute                   |   | Data Transmission Service         |   | Hybrid Backup Recovery             |   | Media Services             |         |                    | In this tu                    |
|             |                         |                   | Function Compute               | * | Distribute Relational Database Se |   |                                    |   | DTplus                     |         |                    | importan                      |
| *           | CloudMoni               | itor              | E-HPC                          |   |                                   |   | Cloud Communication                |   | Security                   | -       |                    | and man                       |
| ₽           | ApsaraDB                | for MongoDB       | Simple Application Server      |   | Analysis                          |   | Message Service                    | * | Domains & Websites         |         |                    | How to                        |
| 25          | Auto Scalir             | ng                |                                |   | E-MapReduce                       | * | Direct Mail                        |   | Market                     | ervice  | 1                  | Tool                          |
| ~           | E ManPode               | hro               | Networking                     |   | HybridDB for PostgreSQL           |   | Short Message Service              |   |                            |         |                    | Cloud mi<br>especially        |
| -           | Childpitteu             | u.c               | Virtual Private Cloud          | * | MaxCompute                        |   |                                    |   |                            |         | 1                  | that ente                     |
| \$          | Key Manaç               | gement Service    | Server Load Balancer           | * |                                   |   | Middleware                         |   |                            |         |                    | Clastic                       |
| Q           | Log Servio              | ie                | NAT Gateway                    |   | Application Services              |   | Enterprise Distributed Application | n |                            |         |                    | Applicat                      |
| 450         | Function C              | Compute           | Elastic IP Address             | * | Log Service                       | * | Message Queue                      |   |                            |         |                    | Read this<br>Alibaba (        |
|             |                         |                   | Express Connect                | * | Direct Mail                       |   | Application Real Time Monitoring   |   |                            |         |                    | (SAS) to                      |
|             |                         |                   | Alibaba Cloud CDN              | * | API Gateway                       |   | Application Configuration Manag    | e |                            |         |                    |                               |
|             |                         |                   | Global Acceleration            |   | IoT Platform                      |   |                                    |   |                            |         |                    | Latest                        |
|             |                         |                   |                                |   | Message Service                   | * | DTplus                             |   |                            |         |                    | Introdu                       |
|             |                         |                   | Monitor and Management         |   |                                   |   | DTplus Overview                    |   |                            |         |                    | Applicat                      |
|             |                         |                   | ClaudManiban                   |   |                                   |   |                                    |   |                            |         |                    |                               |

used products and services list.

- Click the corresponding icon  $\phantom{aaa}_{ imes}$  of any products or services to remove them from the

frequently used products and services list.

| c   | Home 🚱 Global              |                                    |   |                                   |   |                                    |   |                            |         | Q. Mess            | age <sup>99+</sup> ðillir |
|-----|----------------------------|------------------------------------|---|-----------------------------------|---|------------------------------------|---|----------------------------|---------|--------------------|---------------------------|
|     | Products >                 |                                    |   |                                   |   |                                    |   | ×                          |         |                    |                           |
|     | Table Chara                | <ul> <li>Entry keywords</li> </ul> |   |                                   |   |                                    |   |                            |         | Expiring           |                           |
| *   |                            |                                    |   |                                   |   |                                    |   |                            |         | U ECS              | RDS                       |
| •   | Object Storage Service     | Recently Visited                   |   |                                   |   |                                    |   |                            |         |                    |                           |
| s   | Message Service            | Table Store                        | * | Resource Access Management        | * | DataWorks                          |   | Elastic Computing          |         | Billing Management |                           |
| ය   | Resource Access Management | Object Storage Service             | * |                                   |   |                                    |   | ApsaraDB                   | -       | bining Hundgement  | ECS P                     |
|     | Virtual Privata Cloud      |                                    |   |                                   |   |                                    |   | Storage & CDN              |         |                    | price thro                |
| -   |                            | Elastic Computing                  |   | ApsaraDB                          |   | Storage & CDN                      |   | Networking                 |         |                    |                           |
| •   | Express Connect            | Elastic Compute Service            | * | ApsaraDB for RDS                  | * | Object Storage Service             | * | Analysis                   |         |                    | Refe                      |
| \$  | Elastic IP Address         | Server Load Balancer               | * | ApsaraDB for MongoDB              | * | NAS                                |   | Cloud Communication        |         |                    | \$20-\$3                  |
| ×   | Alibaba Cloud CDN          | Auto Scaling                       | * | ApsaraDB for Redis                |   | Table Store                        | * | Monitor and Management     |         |                    |                           |
|     |                            | Container Service                  |   | ApsaraDB for Memcache             |   | Alibaba Cloud CDN                  | * | Application Services       | -       |                    | Cett                      |
| =   | Elastic Compute Service    | Container Registry                 |   | HITSDB(High-Performance Time S    |   | Dynamic Route for CDN              |   | Middleware                 | 0.040   | 0.000              | Gett                      |
| v   | ApsaraDB for RDS           | Resource Orchestration Service     |   | HybridDB for PostgreSQL           |   | Cloud Storage Gateway              |   | Alibaba Cloud Mobile Servi | 2018-07 | 2018-08            | How<br>16.04              |
|     | Server Load Balancer       | BatchCompute                       |   | Data Transmission Service         |   | Hybrid Backup Recovery             |   | Media Services             | -       |                    | In this                   |
|     |                            | Function Compute                   | * | Distribute Relational Database Se |   |                                    |   | DTplus                     |         |                    | impor                     |
| *   | CloudMonitor               | E-HPC                              |   |                                   |   | Cloud Communication                |   | Security                   | -       |                    | and m                     |
| ₿   | ApsaraDB for MongoDB       | Simple Application Server          |   | Analysis                          |   | Message Service                    | * | Domains & Websites         |         |                    | How                       |
| 25  | Auto Scaling               |                                    |   | E-MapReduce                       | * | Direct Mail                        |   | Market                     | Vervice | 1                  | Tool                      |
|     | E MacDadura                | Networking                         |   | HybridDB for PostgreSQL           |   | Short Message Service              |   |                            |         |                    | Cloud                     |
|     | с-марлецисе                | Virtual Private Cloud              | * | MaxCompute                        |   |                                    |   |                            |         | 1                  | that e                    |
| \$  | Key Management Service     | Server Load Balancer               | * |                                   |   | Middleware                         |   |                            |         |                    | The eff                   |
| Q   | Log Service                | NAT Gateway                        |   | Application Services              |   | Enterprise Distributed Application |   |                            |         |                    | Appli                     |
| 45  | Function Compute           | Elastic IP Address                 | * | Log Service                       | * | Message Queue                      |   |                            |         |                    | Read                      |
| · · |                            | Express Connect                    | * | Direct Mail                       |   | Application Real Time Monitoring . |   |                            |         |                    | (SAS)                     |
|     |                            | Alibaba Cloud CDN                  | * | API Gateway                       |   | Application Configuration Manage.  |   |                            |         |                    |                           |
|     |                            | Global Acceleration                |   | IoT Platform                      |   |                                    |   |                            |         |                    | Late                      |
|     |                            |                                    |   | Message Service                   | * | DTplus                             |   |                            |         |                    | Intro                     |
|     |                            | Monitor and Management             |   |                                   |   |                                    |   |                            |         |                    | Appli                     |

### Change a password

You can use the console to change the password of your Alibaba Cloud account.

1. On the top navigation bar of the Alibaba Cloud console, click your account.

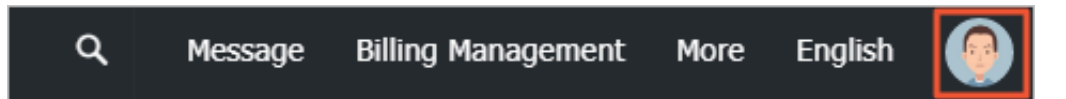

- 2. On the Security Settings page, click Change next to Logon Password.
- 3. On the Identity Verification page, choose a verification method.
  - If you want to verify your account by phone, go to step 4.
  - If you want to verify your account by email, go to step 5.
- **4.** Verify the account by phone.
  - **a.** In the **Verification** codebox, enter the 6-digit verification code you received, and then click **Submit**.
  - **b.** Enter your current login password, new login password, and the new password again for confirmation. Then click **OK**.
- 5. Verify the account by email.
  - a. Click Choose another verification method.
  - b. In the verify by Email area, click Verify.
  - c. In the Verification code box, enter the 6-digit verification code you received, and then click Submit.
  - **d.** Enter the current logon password, new password, and new password again for confirmation. Then click **OK**.

### Get billing information

You can use the console to get billing information of your Alibaba Cloud account.

- 1. On the top navigation bar of the Alibaba Cloud console, click **Billing Management**.
- 2. On the **Billing Management**page, you can view your spending summary, bills, usage records, orders, and coupons.

### Set message recipients

You can use the console to set message recipients and their receipt methods.

- 1. On the top navigation bar of the Alibaba Cloud console, click Message .
- On the Message Center page, select Message Settings > Common Message Settings. The system lists notification types, and their receipt methods and contacts.

 Modify the receipt methods such as email and text message, for each type of messages. The default message recipient is the account contact. You can click **Modify**to add or delete other message recipients.

# **ICP** Filing

ICP Filing is the action of submitting a document to the competent authority for storage and further query. According to the Regulation on Internet Information Service of the People's Republic of China, applicants must apply for an ICP Filing for their Internet information services within Mainland China.

You can apply for an ICP Filing service number through Alibaba Cloud console. Click **ICP** on the top navigation bar of the Alibaba Cloud console. For more information about ICP Filing, see *ICP Filing documentation*.

### Documentation

The console provides portals for various help resources, including the product documentation and Alibaba Cloud developer forum.

Select More > Documentation on the top navigation bar of the Alibaba Cloud console.

### Open a ticket

On the console, you can use the ticket system to open a ticket about consultation and technical issues. After receiving the ticket, Alibaba Cloud technical representatives will answer your questions on immediate basis.

- From the top navigation bar of the Alibaba Cloud console, select Support > Open a new ticket.
- On the Open Ticket page, you can select either a consulting or technical issue. Then click
   Ask.
- Select an issue type and the case severity (critical or low), describe the case, enter your email address, and click Submit.
- 4. After opening a ticket, you can view the ticket handling progress in My Tickets.

# Note:

Alibaba Cloud reviews the ticket priority you set. If the ticket is confirmed as emergency, Alibaba Cloud will handle the issue within two hours.

# **Browser compatibility**

We recommend that you use IE9.0+, Chrome 53+, and firefox50+ to visit Alibaba Cloud official website. If you use earlier browser versions, the browser may fail to load some pages of the console.

# **3 Regions and zones**

### Regions

Alibaba Cloud regions are physical locations (data centers) that are spread all over the world to reduce network latency. The region cannot be changed once a resource is created in it. The following table lists all the Alibaba Cloud regions, corresponding cities, and region IDs.

# Note:

The available regions vary according to the product. To view a list of regions available for each product, see *Alibaba Cloud Global Infrastructure*.

| • | Regions | in | mainland | China |
|---|---------|----|----------|-------|
|---|---------|----|----------|-------|

| Region name   | City        | Region ID      | Number of zones |
|---------------|-------------|----------------|-----------------|
| China North 1 | Qingdao     | cn-qingdao     | 2               |
| China North 2 | Beijing     | cn-beijing     | 7               |
| China North 3 | Zhangjiakou | cn-zhangjiakou | 2               |
| China North 5 | Hohhot      | cn-huhehaote   | 1               |
| China East 1  | Hangzhou    | cn-hangzhou    | 7               |
| China East 2  | Shanghai    | cn-shanghai    | 5               |
| China South 1 | Shenzhen    | cn-shenzhen    | 4               |

International regions

| Region name        | City           | Region ID      | Number of zones |
|--------------------|----------------|----------------|-----------------|
| Hong Kong          | Hong Kong      | cn-hongkong    | 2               |
| Asia Pacific SE 1  | Singapore      | ap-southeast-1 | 3               |
| Asia Pacific SE 2  | Sydney         | ap-southeast-2 | 2               |
| Asia Pacific SE 3  | Kuala Lumpur   | ap-southeast-3 | 2               |
| Asia Pacific SE 5  | Jakarta        | ap-southeast-5 | 1               |
| Asia Pacific SOU 1 | Mumbai         | ap-south-1     | 2               |
| Asia Pacific NE 1  | Tokyo          | ap-northeast-1 | 1               |
| US West 1          | Silicon Valley | us-west-1      | 2               |
| US East 1          | Virginia       | us-east-1      | 2               |

| Region name   | City      | Region ID    | Number of zones |
|---------------|-----------|--------------|-----------------|
| EU Central 1  | Frankfurt | eu-central-1 | 2               |
| UK (London)   | London    | eu-west-1    | 2               |
| Middle East 1 | Dubai     | me-east-1    | 1               |

When choosing a region, consider the following factors:

Geographic location

Choose a region based on the geographic locations of you and your target users.

- Regions in mainland China

In general, we recommend that you choose the data center closest to your target users so that they have fast access. Alibaba Cloud's data centers in the regions in mainland China are similar to one another in terms of infrastructure, BGP network quality, service quality, ECS operation and configuration. The regions offer BGP backbone network lines covering all provinces, autonomous regions, and municipalities to guarantee fast, stable access within mainland China.

International regions

Alibaba Cloud's international regions are data centers outside mainland China. They offer access at international bandwidth. Users in mainland China that access services deployed in these regions may experience high latency. Therefore, we do not recommend deploying services in international regions if users from mainland China require access.

- If you have business operations in Hong Kong or Southeast Asia, choose the region Hong Kong, Asia Pacific SE 1, Asia Pacific SE 3, or Asia Pacific SE 5.
- If you have business operations in Japan or Korea, choose the region Asia Pacific NE 1.
- If you have business operations in India, choose the region Asia Pacific SOU 1.
- If you have business operations in Australia, choose the region Asia Pacific SE 2.
- If you have business operations in America, choose the region US East 1 or US West 1.
- If you have business operations in Continental Europe, choose the region EU Central 1.
- If you have business operations in the United Kingdom, choose the region UK (London).
- If you have business operations in the Middle East, choose the region Middle East 1.
- Intranet communication between Alibaba Cloud products across regions

Intranet communication between Alibaba Cloud products that are not in the same region is not supported, which means:

- ECS instances and other products, such as ApsaraDB for RDS and OSS instances, cannot communicate with one another over the intranet if they are in different regions.
- Server Load Balancer cannot be deployed for ECS instances in different regions.
- Resource pricing

The price of resources may vary according to the region. For details, see the *product pricing page*.

Business license filing

When you choose a region, consider the special requirements of some areas. If you have purchased an ECS instance in mainland China and used it for a web server, complete business license filing first.

To complete business license filing, pay attention to the following points:

- If your company is located in Beijing, choose the China North 2 region for the ECS instance you have purchased.
- If your company is located in Guangdong, choose the China South 1 region for the ECS instance you have purchased.

# Note:

The communications administrations in different provinces, autonomous regions, and municipalities have different approval requirements for business license filing. In case of any change, the information published on the business license filing website of your local administration prevails. For the different approval requirements, refer to *provincial communications administrations*.

# Zones

Zones are physical areas with independent power grids and networks within one region. The network latency for instances within the same zone is shorter.

Intranet communication can take place between instances in different zones of the same region, and fault isolation can be achieved between zones. Whether or not instances can be deployed in the same zone depends on the requirements for disaster recovery and network latency.

• If your applications require high disaster recovery capabilities, we recommend that you deploy your instances in different zones of the same region.

• If your applications require low network latency between instances, we recommend that you create your instances in the same zone.

For more information about regions and zones, see Alibaba Cloud Global Infrastructure.

# **4 Service limits**

Before purchasing and using Alibaba Cloud products, read the related service limits, such as instance specifications, functional restrictions, bandwidth, and disk capacity.

The following table provides links to the service limits of Alibaba Cloud products.

# **Elastic Computing**

| Products                      | Limits                                                                             |
|-------------------------------|------------------------------------------------------------------------------------|
| Elastic Compute Service (ECS) | <ul><li> ECS operation instructions</li><li> Limits</li></ul>                      |
| Auto Scaling                  | Limits                                                                             |
| Container Service             | <ul><li>Limits for Swarm clusters</li><li>Limits for Kubernetes clusters</li></ul> |
| Batch Compute                 | Limits                                                                             |
| Function Compute              | Limits                                                                             |
| Dedicated Host                | Limits                                                                             |

# **Database Services**

| Products                | Limits                                                                                                    |
|-------------------------|----------------------------------------------------------------------------------------------------|
| ApsaraDB for RDS        | <ul> <li>MySQL limits</li> <li>SQL Server limits</li> <li>PostgreSQL limits</li> <li>PPAS limits</li> </ul> |
| ApsaraDB for MongoDB    | Limits                                                                                                    |
| HybridDB for MySQL      | Limits                                                                                                    |
| HybridDB for PostgreSQL | Limits                                                                                                    |
| ApsaraDB for Redis      | Limits                                                                                                    |
| ApsaraDB for Memcache   | Limits                                                                                                    |

### Networking

| Products             | Limits |
|----------------------|--------|
| Server Load Balancer | Limits |

| Products                    | Limits |
|-----------------------------|--------|
| Express Connect             | Limits |
| Virtual Private Cloud (VPC) | Limits |
| NAT Gateway                 | Limits |

# Storage and CDN

| Products                       | Limits |
|--------------------------------|--------|
| Object Storage Service (OSS)   | Limits |
| Table Store                    | Limits |
| CDN                            | Limits |
| Network Attached Storage (NAS) | Limits |

# Security

| Products             | Limits |
|----------------------|--------|
| Certificates Service | Limits |

# **Media Services**

| Products                         | Limits |
|----------------------------------|--------|
| ApsaraVideo for Media Processing | Limits |
| ApsaraVideo Live                 | Limits |

# Middleware

| Products           | Limits |
|--------------------|--------|
| Message Queue (MQ) | Limits |

# 5 Best practice of primary account security

A primary account is equivalent to a root account that controls all of your cloud resources. As such, if the primary account password or API AccessKey is lost or disclosed, this may cause immeasurable loss to your enterprise.

So how to protect the security of your primary account? This document makes a reference for you.

# Principle 1: Enable account protection for the root account

- Enable account protection for your root account and do not share the MFA device with others.
- Enable MFA for RAM users with special operation permissions. Special operation permission s include user management, authorization, instance stopping/release, instance configuration modification, and data deletion.

# Principle 2: Create different RAM accounts for routine O&M management operations

- Create RAM user accounts for employees and use them to perform routine O&M management operations.
- Create independent RAM user accounts for financial employees.
- Create independent RAM user accounts for RAM administrators.

# Principle 3: Prohibit creation of an AccessKey for the root account

AccessKeys have the same permissions as logon passwords. However, AccessKeys are used for program access while logon passwords are used to log on to the console. Because AccessKeys are generally stored in configuration files in cleartext format, there is a high leakage risk.

Configure RAM user identities for all application systems and follow the minimum authorization rule in the case of *Attach policies to a RAM user*.

# Principle 4: Use authorization policies with IP restrictions

All users that are granted special operation permissions must be *configured with IP restrictions* (acs:Sourcelp).

Therefore, even if a RAM user's logon password or AccessKey is disclosed, attackers will be unable to obtain account information as long as they have not penetrated your trusted network.

# Principle 5: Use authorization policies with MFA restrictions

All users that are granted special operation permissions must be *configured with MFA restrictions* (acs:MFAPresent).

Therefore, even if a RAM user's logon password or AccessKey is disclosed, attackers will be unable to obtain account information as long as the MFA device is not lost.

For more restrictions, see Syntax.

There is no such thing as absolute security, but only best practices. In combination with these protection mechanisms, adherence to the best security practice principles will significantly secure your account assets.

# 6 Create an AccessKey

An AccessKey is equivalent to a logon password, but they are used in different scenarios. AccessKeys are used to directly call APIs, while logon passwords are used to log on to the console. You must create an AccessKey only if you must call APIs.

You can use the AccessKey to construct an API request (or use the cloud service SDK) for operating resources. An AccessKey is composed of an AccessKeyID and an AccessKeySecret.

- The AccessKeyID is used to identify the user.
- The AccessKeySecret is used to verify the user's key, which is highly confidential.

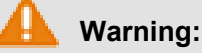

Do not use the AccessKey of the primary account. If it is disclosed, all your resources may be unsafe. Use the AccessKey of an RAM user account to reduce the risk of AccessKey disclosure.

### Procedure

- 1. Log on to the *RAM console*.
- 2. Click User on the left-side navigation pane.
- 3. Click a target user to go to the user details page.
- 4. Click Create AccessKey in the User AccessKey area.
- In the Create User Access Key dialog box, expandAccessKey Details to view the AcessKeyID and AccessKeySecret. Click Save AccessKey Information to download the AccessKey.

# Note:

You must save your AccessKey as it is required in future and must keep it confidential.

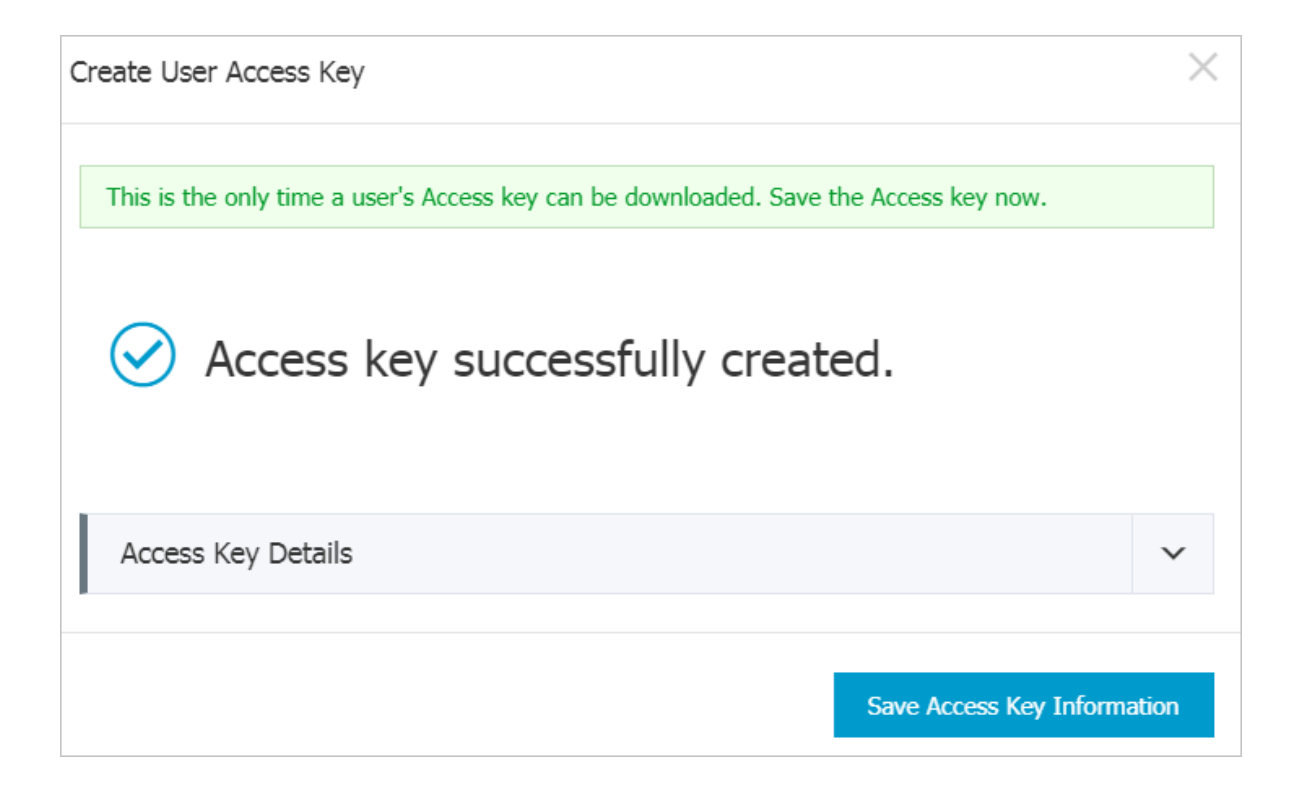

# 7 ICP Filing

According to the Regulation on Internet Information Service of the People's Republic of China (Decree No. 292 of the State Council) by the Ministry of Industry and Information Technology (MIIT), you must get an ICP Filing number from the MIIT to direct your website to servers located in mainland China for public visit.

For more information about ICP Filing, see ICP Filing documentation.